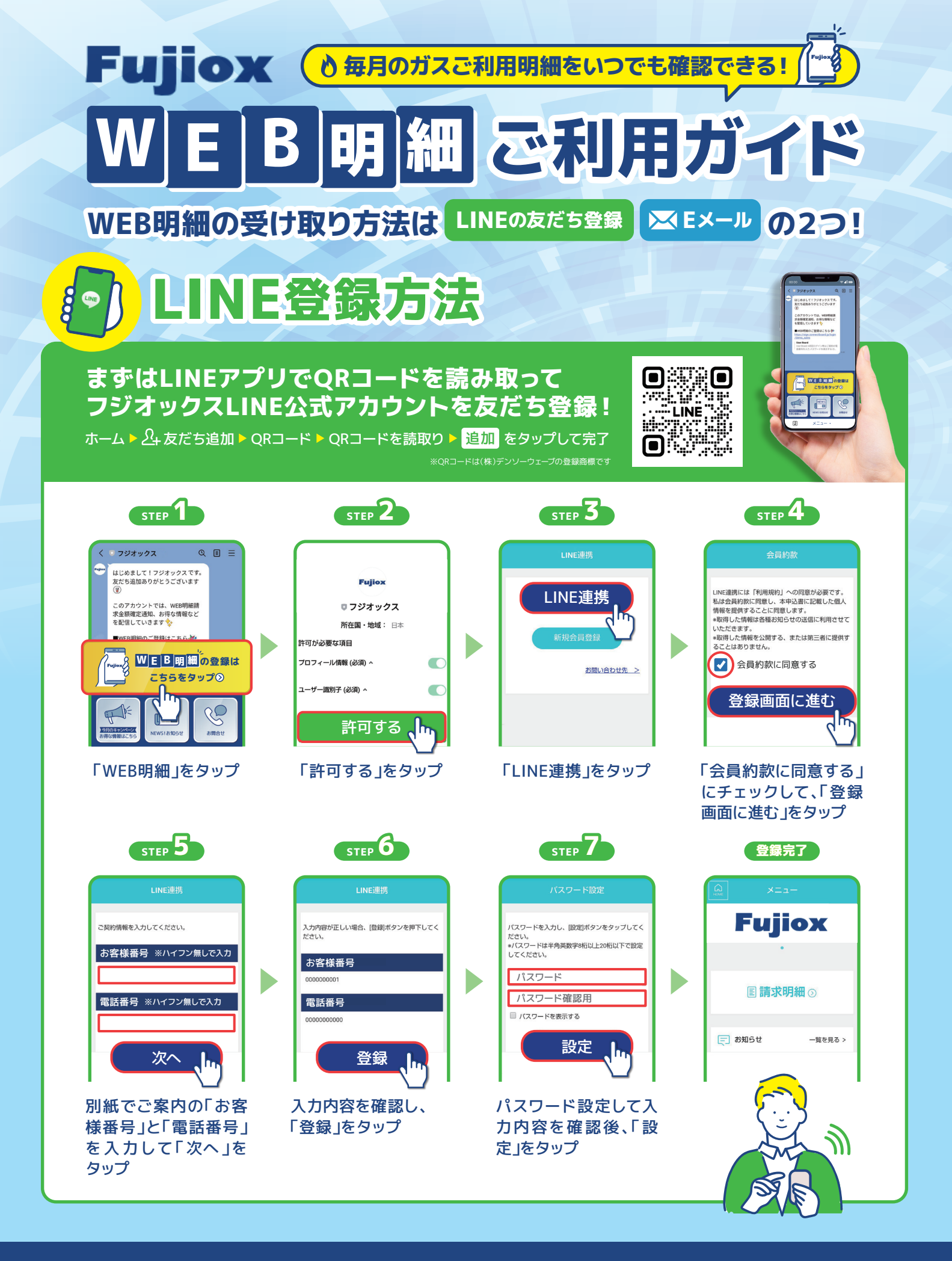

裏面では ፞≤ェ≍ール で受け取る方法をご案内します!

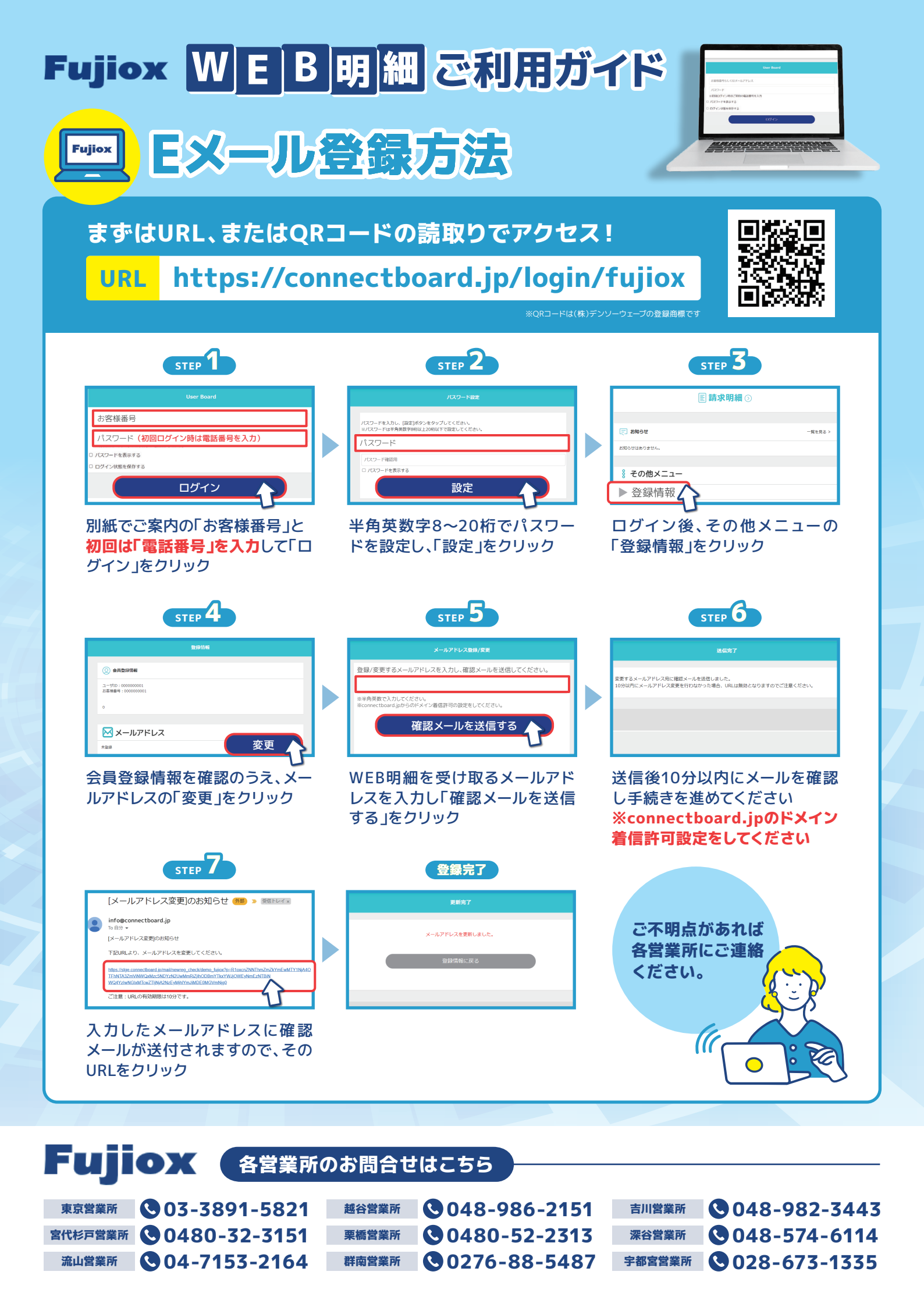